# Anleitung zur Registrierung einer Marktakteursübertragung im Marktstammdatenregister

Version 1.0

Stand: 06.12.2024

## Inhaltsverzeichnis

| 1 | Einl | Einleitung3                              |     |  |  |  |
|---|------|------------------------------------------|-----|--|--|--|
| 2 | Der  | Der Prozess der Marktakteursübertragung4 |     |  |  |  |
| 3 | Sch  | Schritte des Anlagenbetreibers im Detail |     |  |  |  |
|   | 3.1  | Die Schritte zum Erhalt des Supportcodes | . 4 |  |  |  |
|   | 3.2  | Übermitteln des Supportcodes             | . 8 |  |  |  |
|   | 3.3  | Übertragung annehmen                     | 10  |  |  |  |
|   | 3.4  | Übertragung ablehnen                     | 14  |  |  |  |
| 4 | Sch  | ritte des Installateurs                  | 17  |  |  |  |

## **1** Einleitung

Im Marktstammdatenregister kann ein Marktakteur von einem MaStR-Zugang (bzw. Benutzerkonto) zu einem anderen übertragen werden. Dies kann z. B. nötig werden, wenn der Anlagenbetreiber die Verwaltung seiner Einheit vom Installateur übernehmen möchte. In diesem Fall spricht man von dem Prozess "Marktakteursübertragung".

Um den Ablauf der Marktakteursübertragung zu verstehen hier eine kurze/vereinfachte Hierarchie der Daten im Marktstammdatenregister.

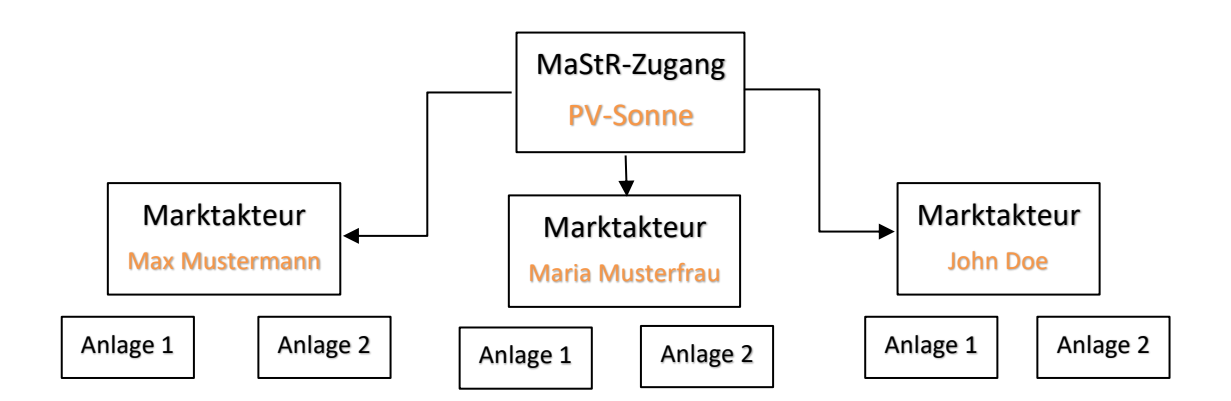

Über einen MaStR-Zugang (Account) können mehrere Anlagenbetreiber als Marktakteure registriert werden. Dies wird oft von Installateuren für Ihre Kunden gemacht. So verwaltet der Installateur "PV-Sonne" in diesem Beispiel drei verschiedene Kunden, u.a. Max Mustermann. Dieser betreibt als Anlagenbetreiber wiederrum zwei Anlagen.

Will nun der Marktakteur Max Mustermann sich selbst und seine Anlagen verwalten, so muss im Marktstammdatenregister eine sogenannte "Marktakteursübertragung" durchgeführt werden.

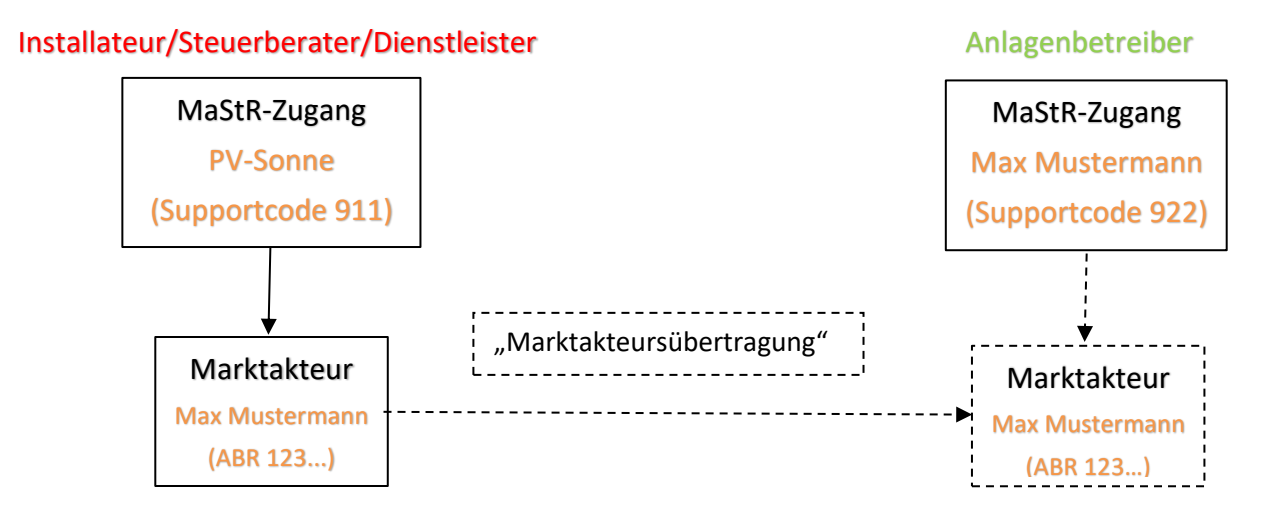

Die Marktakteursübertragung wird in diesem Dokument zur Veranschaulichung an einem Beispiel erklärt. Der Installateur möchte seinem Kunden (Anlagenbetreiber) die Verwaltung seiner PV-Anlage übergeben. Deshalb wird in dieser Anleitung von Installateur und von Anlagenbetreiber gesprochen. Das bedeutet aber nicht, dass die Funktion der Marktakteursübertragung auf das hier präsentierte Beispiel begrenzt ist, sondern stellt lediglich ein demonstratives Beispiel dar.

## 2 Der Prozess der Marktakteursübertragung

Der Prozess der Übertragung des Marktakteurs umfasst folgende 3 Schritte:

1. Der Anlagenbetreiber legt im MaStR ein Benutzerkonto an, füllt die Stammdaten vollständig aus, erhält so einen MaStR-Zugang und damit seinen Supportcode. Wenn er schon ein Benutzerkonto im Marktstammdatenregister angelegt hat, kann der Supportcode auch direkt dem MaStR-Zugang entnommen werden. (Detailbeschreibung siehe Kapitel 3.1)

Der Anlagenbetreiber übermittelt seinen Supportcode <u>außerhalb</u> des Marktstammdatenregisters an den Installateur. (<u>Detailbeschreibung siehe Kapitel 3.2</u>)

2. Der Installateur stößt die Übertragung im Marktstammdatenregister an, indem er den Supportcode eingibt und den Prozess startet. (Detailbeschreibung siehe Kapitel 4)

3. Der Anlagenbetreiber bekommt eine entsprechende Nachricht im Marktstammdatenregister und per E-Mail. Von dort aus kann er sich den Prozess der Übertragung noch einmal genau ansehen und abschließend bearbeiten. (<u>Annahme: Detailbeschreibung siehe Kapitel 3.3</u> / <u>Ablehnung: Detailbeschreibung siehe Kapitel 3.4</u>)

### 3 Schritte des Anlagenbetreibers im Detail

Um eine Marktakteursübertragung durchzuführen, muss ein MaStR-Zugang (Account) vorhanden sein, auf den der Anlagenbetreiber inkl. der Anlagen umgehangen werden soll. Falls dieser noch nicht vorhanden ist, muss ein neuer angelegt werden. Wenn Sie bereits einen MaStR-Zugang (Account) besitzen, können Sie in dieser Beschreibung bei <u>Abschnitt 3.2</u> starten.

#### 3.1 Die Schritte zum Erhalt des Supportcodes

Falls Sie noch nicht im Marktstammdatenregister registriert sind, wählen Sie auf der Startseite desMarktstammdatenregisters(www.marktstammdatenregister.de)dieSchaltfläche→ Registrierung einer Anlage oder eines Marktakteurs.

| Bundesnetzagentur                    | MaStR                                                           |                                            |                                           |                                                                                                    | Image: Second second second |
|--------------------------------------|-----------------------------------------------------------------|--------------------------------------------|-------------------------------------------|----------------------------------------------------------------------------------------------------|----------------------------------------------------------------------------------------------------|
| Startseite<br>Öffentliche Daten >    | Willkommen im Markt                                             | stammdatenregister                         |                                           |                                                                                                    |                                                                                                    |
| Datendownload<br>Hilfe<br>FAQ        | Im Marktstammdatenregister, abgekürzt M<br>Was möchten Sie tun? | laStR, sind vorwiegend Stammdaten des Stro | m- und Gasmarktes zu registrieren. Das Ma | StR wird von der Bundesnetzagentur gefü                                                              | hrt. <u>Mehr über das MäStR erfahren</u> 🗭                                                                                                    |
| Schnetlsuche ()<br>SEE • MastR-Nr. Q | Registrierung einer An-<br>lage oder eines Markt-<br>akteurs    | Registrierung eines Be-<br>treiberwechsels | Registrierung einer<br>Stilllegung        | Registrierte Daten an-<br>passen<br>Beispiete: Fehlerkorrektur, Ände-<br>rung technischer Daten etc. |                                                                                                    |

Als nächstes wählen Sie auf der Seite die passende Registrierung aus. In Ihrem Fall ist es die Schaltfläche  $\rightarrow$  Registrierung eines Marktakteurs.

| <ul> <li>Registrierung einer Anlage oder eines Marktakteurs</li> <li>Registrierung einer Anlage oder eines Marktakteurs</li> </ul> |                               |                                                                                                   |  |  |  |
|----------------------------------------------------------------------------------------------------|-------------------------------|---------------------------------------------------------------------------------------------------|--|--|--|
| Was möchten Sie registrieren?                                                                                                    |                               |                                                                                                   |  |  |  |
| Registrierung einer Solaranlage                                                                                                    | Registrierung anderer Anlagen | Registrierung eines Marktak-<br>teurs<br>Lieferant, Netzbetreiber, Behörde, Dienstleister<br>etc. |  |  |  |

Als nächsten Schritt müssen Sie auswählen, ob Sie ein Benutzerkonto als Privatperson (= "natürliche Person") oder für eine "Organisation" registrieren wollen. Danach gehen Sie unten auf die Schaltfläche → Einrichtungsassistent starten.

| onenart bestimmen                                         |             | * erforder                |
|-----------------------------------------------------------|-------------|---------------------------|
|                                                           |             |                           |
|                                                           |             |                           |
|                                                           |             |                           |
| Geben Sie an, für wen Sie einen MaStR-Zugang anlegen. * 🕦 |             |                           |
| O Ich bin eine natürliche Person                          |             |                           |
| (vertrete also keine Organisation)                        |             |                           |
| O Ich vertrete eine Organisation                          |             |                           |
| (Unternehmen, Behörde, Verband oder Institution)          |             |                           |
|                                                           |             |                           |
|                                                           |             |                           |
|                                                           |             |                           |
|                                                           |             |                           |
|                                                           |             |                           |
|                                                           |             |                           |
|                                                           |             |                           |
|                                                           |             |                           |
|                                                           |             |                           |
|                                                           |             |                           |
|                                                           |             |                           |
|                                                           |             |                           |
|                                                           |             |                           |
|                                                           |             | _                         |
|                                                           |             | 2                         |
|                                                           | ¥ Abbrachan | Cinvichtungenesistent et  |
|                                                           | ~ Abbrechen | Einfichtungsassistent sta |

Wenn Sie die Schaltfläche → Registrierung starten betätigen, werden Sie mit Hilfe des Registrierungsassistenten durch die Registrierung eines Benutzerkontos geführt.

| 🕷 / Auswahlassistent / Einrichtungsassistent                                                                                                    |  |  |  |  |  |
|----------------------------------------------------------------------------------------------------|--|--|--|--|--|
| Einrichtungsassistent für allgemeine Marktakteure                                                                                                    |  |  |  |  |  |
|                                                                                                    |  |  |  |  |  |
| Dieser Assistent führt Sie in den folgenden Schritten durch die Einrichtung Ihres Kontos im Marktstammdatenregister:                                              |  |  |  |  |  |
| Anlegen eines MaStR-Zugangs mit Ihnen als Administrator                                                                                                    |  |  |  |  |  |
| 2 Erfassen der Stammdaten zu Ihrer Person                                                                                                    |  |  |  |  |  |
| Registrierung eines oder mehrerer Marktakteure zur Wahrnehmung verschiedener Marktfunktionen                                                                      |  |  |  |  |  |
| Welche Marktfunktionen gibt es? 🖸                                                                                                    |  |  |  |  |  |
| Bitte beachten! Mit der Eintragung Ihrer Person im MaStR übernehmen Sie Verantwortung für Ihren MaStR-Zugang und verwalten diesen auch künftig als Administrator. |  |  |  |  |  |
| Registrierung starten                                                                                                    |  |  |  |  |  |

**Wichtig:** Sie sollten mit den Zugangsdaten für das Marktstammdatenregister wie mit allen Zugangsdaten vertraulich umgehen und Sie nicht aus der Hand geben.

Nachdem Sie Ihre persönlichen Daten eingetragen haben und unten rechts die Schaltfläche

→ Benutzerkonto anlegen betätigt haben, erhalten Sie folgendes Bild:

| Benutz                | Benutzerkonto erfolgreich angelegt                                                                                                    |   |  |  |  |
|-----------------------|----------------------------------------------------------------------------------------------------|---|--|--|--|
|                       |                                                                                                    |   |  |  |  |
| Ø                     | Das Benutzerkonto wurde erfolgreich angelegt.                                                                                                    | × |  |  |  |
| 1 Ihr                 | Benutzerkonto muss noch aktiviert werden.                                                                                                    | × |  |  |  |
| Ihnen wu<br>Aktivieru | urde deshalb eine Nachricht an die von Ihnen angegebene E-Mail-Adresse zugesendet. Bitte folgen Sie dem in dieser E-Mail enthaltenen<br>ngslink. Bitte beachten Sie: Dieser Link verliert nach 14 Tagen seine Gültigkeit. |   |  |  |  |
| Sollten S             | ie keine E-Mail von uns erhalten haben, prüfen Sie bitte Ihren Spam-Ordner.                                                                                                    |   |  |  |  |

Die nachfolgende Nachricht wurde Ihnen vom Marktstammdatenregister an Ihre persönlichen E-Mail-Adresse gesendet.

| noreply@marktstammdatenregister.de                                                                                                    | 17.09.2024 |  |  |  |  |
|----------------------------------------------------------------------------------------------------|------------|--|--|--|--|
| Marktstammdatenregister: Ein neues Benutzerkonto wurde angelegt.                                                                                                    | ~          |  |  |  |  |
|                                                                                                    |            |  |  |  |  |
| Marktstammdatenregister: Ein neues Benutzerkonto wurde angelegt.                                                                                                    |            |  |  |  |  |
| Guten Tag                                                                                                    |            |  |  |  |  |
| im Marktstammdatenregister wurde das Benutzerkonto                                                                                                    |            |  |  |  |  |
| Dieser E-Mail-Adresse sind schon die folgenden Benutzernamen zugeordnet: Hinweis: Bei der Registrierung Ihres ersten Benutzerkontos ist der gekennzeichnete Abschnitt nicht vorhanden.                                                                                                    |            |  |  |  |  |
| wenn dieser angezeigt wird, besitzen Sie mit ihrer E-Mail-Adresse bereits ein benutzerkonto und<br>müssen prüfen, ob eine erneute Registrierung notwendig ist.                                                                                                    |            |  |  |  |  |
| Hinweis: Wenn Sie das Passwort eines bestehenden Benutzerkontos vergessen haben, dann können Sie unter https://www.marktstammdatenregister.de/MaSIR/Benutzerkonto/PasswortVergessen ein neues Passwort anfordern.                                                                                                    |            |  |  |  |  |
| Haben Sie das neue Benutzerkonto versehentlich registriert? Dann brauchen Sie nichts weiter zu tun, das Benutzerkonto vird automatisch wieder gelöscht.                                                                                                    |            |  |  |  |  |
| Damit Sie Ihr neues Benutzerkonto                                                                                                    |            |  |  |  |  |
| Klicken Sie at 1 Aktivierungs-Link um das Benutzerkonto zu aktiveren. Beachten Sie, dass der Aktivierungs-Link seine Gültigkeit innerhalb von 14 Tagen verliert.                                                                                                    |            |  |  |  |  |
| Hinweis: Wenn Sie Probleme mit dem oben angegebenen Link haben, dann kopieren Sie folgende URL direkt in Ihren Browser:<br>https://abnahme.marktstammdatenregister.de/MaSIR/Benutzerkonto/Aktivieren?<br>t=eyJDb2RiljoiMEZTSDU1VTgwalcxdnBiblpSTFhzZzFwTGkwVml0eGpyd3UzYTBnYnhrt_zU2NTikc2k2TVNjekl0cDlwT3o0dUcyOU1jeEpTODVFemg4SDRSSV15cTUrbnhKRnJoekdIZU5pSytGZUc2SihPYjZHbmJYWUxVeE95MThidU54N3g |            |  |  |  |  |
|                                                                                                    |            |  |  |  |  |
| Bundesnetzagentur für Elektrizität, Gas<br>Telekommunikation, Post und Eisenbahnen<br>Tulpenfeld 4<br>53/13 Bonn<br>Telefon: 0228 / 4-3333<br>Fax: 0228 / 4-3334<br>Internet: <u>www.markstammdatenregister.de/MaSHP/Startseite/Kontakt</u>                                                                                                    |            |  |  |  |  |

Nachdem Sie das Benutzerkonto angelegt und durch den geforderten Aktivierungslink (1) über die vom System erstellte Nachricht bestätigt haben, kommen Sie nun zu Schritt 2.

Neben den bereits vom System ausgefüllten Informationen (1) müssen die restlichen Stammdaten (2) vollständig ausgefüllt werden, damit der MaStR-Zugang später als "vollständig" aktiviert werden kann.

| tammdaten des MaStR                                   | -Zugangs bearbeiten                                                      |                  |                 |            |                  | * erforderlich |
|-------------------------------------------------------|--------------------------------------------------------------------------|------------------|-----------------|------------|------------------|----------------|
| MaStR-Zugang                                          |                                                                          |                  |                 | Namensinfo | mationen vom Ben | utzer kopieren |
|                                                       |                                                                          |                  |                 |            |                  |                |
| <ul> <li>Organisation (Unternehmen, Persor</li> </ul> | R-Zugang antegen. ^ 🕕<br>nengesellschaft, juristische Person, Behörde, V | /erband)         |                 |            |                  |                |
| Natürliche Person                                     |                                                                          |                  |                 |            |                  |                |
| Anrede*                                               | Titel 🛈                                                                  |                  |                 |            |                  |                |
|                                                       | Bitte wählen Sie                                                         | •                |                 |            |                  |                |
| Vorname* 🚯                                            | Name* (i)                                                                |                  | 0               |            |                  |                |
|                                                       |                                                                          |                  |                 |            |                  |                |
|                                                       |                                                                          |                  |                 |            |                  |                |
|                                                       |                                                                          |                  |                 |            |                  |                |
| Adresse                                               |                                                                          |                  |                 |            |                  |                |
|                                                       |                                                                          |                  |                 |            |                  |                |
| Land *                                                |                                                                          |                  |                 |            |                  |                |
| Deutschland                                           |                                                                          | •                |                 |            |                  |                |
| Postleitzahl* O                                       | )rt*                                                                     |                  |                 |            |                  |                |
| Postleitzahl                                          | Ort                                                                      |                  | 2               |            |                  |                |
| Straße*                                               |                                                                          |                  |                 |            |                  |                |
| Straße                                                |                                                                          | ① Nicht gefunden |                 |            |                  |                |
| Hauraummerå                                           |                                                                          |                  |                 |            |                  |                |
| Hausnummer                                            |                                                                          | ① Nicht gefunden | Nicht vorhanden |            |                  |                |
|                                                       |                                                                          |                  |                 |            |                  |                |
| Adresszusatz                                          |                                                                          |                  |                 |            |                  |                |
| Auresszüsatz                                          |                                                                          |                  |                 |            |                  |                |
| Bundesland (Wert wird vom System er                   | rmittelt) *                                                              |                  |                 |            |                  | ತ              |
|                                                       |                                                                          |                  |                 | <br>       | × Abbrechen      | ✓ Speiche      |

Nachdem Sie die Stammdaten vollständig ausgefüllt und gespeichert (3) haben, bekommen Sie folgende Meldung:

| 🕷 / Stammdaten erfasst                                                                                                    | Automatische Abmeldung in 29:57 C |
|----------------------------------------------------------------------------------------------------|-----------------------------------|
| Stammdaten erfolgreich erfasst                                                                                                    |                                   |
|                                                                                                    |                                   |
|                                                                                                    |                                   |
| Die Stammdaten des MaStR-Zugangs für wurden erfolgreich gespeichert.                                                                                                    |                                   |
| Diese Daten sind <i>nicht</i> öffentlich sichtbar. Der MaStR-Zugang und dessen Stammdaten dienen<br>ausschließlich der Benutzerverwaltung und der strukturierten Einrichtung von Marktakteuren. |                                   |
| Sie finden die Daten des MaStR-Zugangs ab jetzt im Menü Ihres Benutzerkontos unter <u>MaStR-Zugang</u><br>ansehen ☑ und können diese dort ändern.                                               |                                   |
|                                                                                                    |                                   |
|                                                                                                    | Zur Startseite                    |

Nun können Sie <mark>→ Zur Starseite</mark> gehen. Dort gelangen Sie auf folgende Seite:

| Automatische Abmeldung in 25:30 C       Willkommen |                                                                                                    |  |  |  |  |
|----------------------------------------------------|----------------------------------------------------------------------------------------------------|--|--|--|--|
|                                                    | MaStR-Zugang angelegt                                                                                                    |  |  |  |  |
| •                                                  | Stammdaten des MaStR-Zugangs erfasst<br>Die Stammdaten für diesen MaStR-Zugang wurden erfolgreich gespeichert. Sie können beim Anlegen eines Marktakteurs diese Daten verknüpfen,<br>um die Eingabe zu vereinfachen. |  |  |  |  |
| 3                                                  | Manhtekkeurs registrieren<br>Registrieren Sie nun einen<br>einen Marktakteur registria                                                                                                    |  |  |  |  |
|                                                    | eise mer, welche Marktfunktionen es gibt.                                                                                                    |  |  |  |  |

Legen Sie <u>KEINEN</u> Marktakteur und auch <u>KEINE</u> Einheit an. Diese werden durch die Marktakteursübertragung Ihrem Account hinzugefügt. Es ist ausreichend einen Account zu besitzen.

<u>Achtung !!!</u> Sollten Sie auf die nachfolgende Maske weitergeleitet werden, müssen Sie nur Schritt 1 durchführen, um einen MaStR-Zugang für die Marktakteursübertragung anzulegen:

| llkomr      | nen                                                                                                    |                            |
|-------------|----------------------------------------------------------------------------------------------------|----------------------------|
| e Anmeldung | ;: 22.12.2023 um 09:53 Uhr                                                                                                    |                            |
|             |                                                                                                    |                            |
|             | MaStR-Zugang angelegt                                                                                                    |                            |
|             | Der MaStR-Zugang wurde erfolgreich angelegt. Sie <b>erfolgte er son ander er son ander er s</b> |                            |
|             | Sie können die Daten des MaStR-Zugangs im Benutzermenü 🈩 bearbeiten.                                                                                                    |                            |
|             | Marktakteur "Anlagenbetreiber" registrieren                                                                                                    |                            |
|             | Um mit der Registrierung wass fehren registrieren Sie zunächst sich selbst als Anlagenbetreiber. Klicken Sie dafür auf die Schaltfläche rechts.                                                                                                    |                            |
| 2           | Hinwels: Die Daten der Marktak<br>Organisationen werden veröffen<br>Anschlusserbetreiber zur Komensummanner zur Vermaung zur einem zum Unden soner zum Unden soner vom Statisticher Daten ist.                                                                                                    | + Marktakteur registrieren |
|             |                                                                                                    |                            |
| 2           | And a supervision oder Registrierung eines Retreiberwechsels                                                                                                    |                            |

<u>Wichtig !!!!</u>: Nach diesen Schritten (egal welche Maske Sie bearbeitet haben) wird auf der "persönlichen Startseite" die oben angegebene Abbildung immer noch angezeigt. Es ist <u>keine</u> weitere Bearbeitung notwendig. Erst wenn die Marktakteursübertragung durchgeführt wurde, wird die Ansicht der persönlichen Startseite wie folgt aussehen:

| Willkommen                                                                                                    |                                                           |                                                                   |
|----------------------------------------------------------------------------------------------------|-----------------------------------------------------------|-------------------------------------------------------------------|
| Was möchten Sie tun?                                                                                                    |                                                           |                                                                   |
| Registrierung einer Anlage oder eines Markt-<br>akteurs                                                                                                    | Registrierung eines Betreiberwechsels                     | Registrierung einer Stilllegung                                   |
| Marktakteure in Bearbeitung, Registrierung nicl                                                                                                    | ht abgeschlossen                                          |                                                                   |
| ABR                                                                                                    |                                                           | 🛅 Unwiderruflich löschen 🛛 🖍 Registrierung fortsetzen             |
| <     1     >     >     Elemente pro Seite                                                                                                    |                                                           | Einträge 1 - 1 von 1 🛛 🥃                                          |
| Meine Marktakteure                                                                                                    | ٹ ۲                                                       | abelle exportieren - 🕒 Tabelle drucken + Marktakteur registrieren |
| Marktakteur MaStR-Nr. Marktfunktio                                                                                                    | n Marktrolle(n) Verantwortlicher Marktakteursv            | ertreter Letzte Aktualisierung Registrierungsdatum                |
| <ul> <li>Image: A state of the state of the</li></ul> | teur angezeigt, der durch die Marktakteursübertragung auf | Ihr Benutzerkonto übertragen wurde.                               |

#### 3.2 Übermitteln des Supportcodes

Jeder MaStR-Zugang besitzt im Marktstammdatenregister eine einzigartige Nummer, diese wird "Supportcode" genannt. Damit der **Installateur** Ihre Daten an Ihren Account schicken kann, benötigt dieser den "Supportcode" Ihres MaStR Zugangs. Diesen "Supportcode" finden Sie in der Detailansicht Ihres MaStR-Zugangs.

| MaStR Marktstammdatenregister |                                                                                                    | Marktakteur:                                                   | FAQ Hilfe Abmelden                 |  |
|-------------------------------|----------------------------------------------------------------------------------------------------|----------------------------------------------------------------|------------------------------------|--|
|                               |                                                                                                    | Benutzerprofil     MaStR-Zugang ansehen     Aktueller Benutzer | Automatische Abmeldung in 28:28 (? |  |
|                               | MaStR-Zugang angelegt                                                                                                    | Benutzername:                                                  |                                    |  |
| •                             | Stammdaten des MaStR-Zugangs erfasst<br>Die Stammdaten für diesen MaStR-Zugang wurden erfolgreich gespeichert. Sie können beim Anlegen eines Mar<br>um die Eingabe zu vereinfachen. | rktakteurs diese Daten verknüpfen,                             |                                    |  |
|                               | Marktakteure registrieren                                                                                                    |                                                                |                                    |  |

Klicken Sie dazu rechts oben neben Ihrem Namen bzw. dem Menschen-Symbol auf das kleine Dreieck (1), um sich weitere Optionen anzeigen zu lassen. Unter "MaStR-Zugang ansehen" (2) gelangen Sie zur Detailansicht.

| ☆ / MaStR-Zugang Detail                                                |        |
|------------------------------------------------------------------------|--------|
| MaStR-Zugang Detail:                                                   | 💼 MaSt |
|                                                                        |        |
| Status: Aktiviert                                                      |        |
|                                                                        |        |
| Stammdaten Benutzer Marktakteure                                       |        |
|                                                                        |        |
| Stammdaten                                                             |        |
|                                                                        |        |
|                                                                        |        |
| MaStR-Zugang                                                           |        |
| Supportcode:                                                           |        |
| Personenart:<br>Anrede:                                                |        |
| Name:                                                                  | Ū      |
| Registrierungsdatum (Wert wird                                         |        |
| vom System ausgefüllt):                                                | ()     |
| Datum der letzten Aktualisierung<br>(Wert wird vom System ausgefüllt): | 0      |
| (Wert wird vom System ausgerund).                                      | •      |
| Adresse                                                                |        |
|                                                                        | 0      |
|                                                                        |        |
|                                                                        |        |
|                                                                        |        |
|                                                                        |        |

Den Supportcode teilen Sie Ihrem Installateur außerhalb des Marktstammdatenregisters (z.B. in einer E-Mail) mit. Dieser muss Ihnen nun im System die Übertragung anbieten. Sie erhalten eine E-Mail und eine System-Nachricht im Marktstammdatenregister, sobald dies erfolgt ist. Die Mail kann in etwa so aussehen, wie in der nachfolgenden Abbildung gezeigt. Beachten Sie, dass je nach E-Mail-Provider und -Programm die Nachricht anders dargestellt wird und ggf. in Spam-Ordner o. Ä. einsortiert werden kann.

| noreply@marktstammdatenregister.de<br>Ihnen wurde ein Marktakteur zur Übertragung angeboten<br>i Diese Nachricht wurde in das Nur-Text-Format konvertiert.                                                                                                    |
|----------------------------------------------------------------------------------------------------|
| Marktstammdatenregister – Nax Mustermann - Die Übertragung des Marktakteurs<br>(ABR932363357654) in Ihren MaStR-Zugang wurde angestoßen.                                                                                                    |
| Sie haben im Marktstammdatenregister eine neue Nachricht erhalten.<br>Klicken Sie hierzu auf diesen Link <mark>chttps://www.marktstammdatenregister.de/MaStR&gt;</mark> und melden Sie sich mit Ihrem<br>Benutzernamen: MaxMu an, um Ihre Nachrichten einzusehen. |
| Bundesnetzagentur für Elektrizität, Gas<br>Telekommunikation, Post und Eisenbahnen<br>Tulpenfeld 4<br>53113 Bonn<br>Telefon: 0228 14-3333<br>Fax: 0228 14-3334<br>Internet: www.marktstammdatenregister.de <https: www.marktstammdatenregister.de=""></https:>    |

#### 3.3 Übertragung annehmen

Nachdem Ihr Installateur den Prozess gestartet hat, erhalten Sie neben der unter 3.2 aufgeführten E-Mail auch eine System-Nachricht im Marktstammdatenregister. System-Nachrichten können Sie auf Ihrer MaStR-Startseite ansehen, indem Sie auf "Nachrichten" klicken.

| MaStR                              | ABR: | - 2<br>Nachrichten | i C+<br>Hilfe Abmelden |
|------------------------------------|------|--------------------|------------------------|
| ₩ / Meine Startseite<br>Willkommen |      |                    |                        |
| MaStR-Zugang angelegt              |      |                    |                        |

Eine Liste Ihrer Nachrichten wird angezeigt. Klicken Sie auf das Augensymbol der Nachricht, die Sie lesen möchten.

| ★ / Benutzerprofil Detail / Nachrichten           Nachrichten         10sccl |     |                            |                                                                                                    |          | 💼 Löschen               |
|------------------------------------------------------------------------------|-----|----------------------------|----------------------------------------------------------------------------------------------------|----------|-------------------------|
|                                                                              |     | Erhalten                   | Betreff                                                                                                    | Absender | Gelesen                 |
|                                                                              | Ī   | 08.07.2020 12:31:27        | Die Übertragung des Marktakteurs Max Mustermann<br>(ABR937767947616) in Ihren MaStR-Zugang wurde angestoße | 2n.      | 08.07.2020 12:40:12     |
| • •                                                                          | Ī   | 06.07.2020 11:18:09        | Der Marktakteur wurde<br>an den MaStR-Zugang übertragen.                                                   | e system |                         |
|                                                                              | Ī   | 06.07.2020 10:51:39        | Die Übertragung des Marktakteurs<br>(ABR932363357654) in Ihren MaStR-Zugang wurde angestoße                | 2n.      | 06.07.2020 11:16:00     |
| • •                                                                          | Î   | 06.07.2020 10:43:49        | Ihr Benutzer ist jetzt Marktakteursvertreter.                                                              | SYSTEM   | 06.07.2020 10:45:27     |
| « «                                                                          | 1 > | >> 10 - Elemente pro Seite |                                                                                                    |          | Einheit 1 - 4 von 4 🤇 🗸 |

| Nachricht lesen                                          |                                                                                                    |
|----------------------------------------------------------|----------------------------------------------------------------------------------------------------|
| <ul><li>Abgesendet am:</li><li>Abgesendet von:</li></ul> | 08.07.2020 12:31:27                                                                                                    |
| 🙆 Gelesen am:                                            | 08.07.2020 12:40:12                                                                                                    |
| 8 Empfänger:                                             |                                                                                                    |
| Nachricht:                                               | Die Übertragung des Marktakteurs Max<br>Mustermann (ABR937767947616) in Ihren MaStR-<br>Zugang wurde angestoßen. Sie können das Ticket<br>unter folgendem Link einsehen und bearbeiten:<br>Klicken Sie auf diesen Link, um das Ticket zu sehen.<br>Ticket 16055 |
|                                                          | Sie erhalten diese Nachricht als<br>Zugangsadministrator des MaStR-Zugangs.                                                                                                    |
|                                                          | Selesen                                                                                                    |

Um nun den Prozess der Übertragung endgültig zu bearbeiten, klicken Sie auf den Link in der Nachricht. Sie werden zur Detailansicht des dazugehörigen Tickets verwiesen.

Sie befinden sich nun in der Detailansicht des Tickets zur Marktakteursübertragung. Hier können Sie nochmals alle wichtigen Daten einsehen und überprüfen. Um die Übertragung abzuschließen, klicken Sie auf Ticket zuweisen und bearbeiten.

| 🗌 / Ticketprozesse / Übersicht Ticketprozesse / Prozess 11259 Detail / Ticket 16055 bearbeiten                                                                                                    |                                                           |                                            |
|----------------------------------------------------------------------------------------------------|-----------------------------------------------------------|--------------------------------------------|
| Marktakteurübertragung angeboten                                                                                                    |                                                           | Zum Ticketprozess                          |
|                                                                                                    |                                                           |                                            |
| Beschreibung                                                                                                    | Bearbeitung                                               |                                            |
| Es wurde die Übertragung des Marktakteurs Herr Max Mustermann (Anlagenbetreiber, ABR937767947616) in Ihren MaStR-Zugang ange-<br>stoßen. Sie können dieser Übertragung zustimmen oder sie ablehnen.                                              | Prozess-Nr.:<br>Ticket-Nr.:                               | 11259<br>16055                             |
| Wenn Sie der Übertragung zustimmen, dann werden die Verbindungen des Marktakteurs zu seinem bisherigen MaStR-Zugang getrennt.<br>Eventuell ist es bei der Übertragung notwendig, einen neuen verantwortlichen Marktakteursvertreter festzulegen. | Erstellt am:<br>Aktualisiert am:<br>Aktueller Bearbeiter: | 08.07.2020 12:31:26<br>08.07.2020 12:41:51 |
| Wenn Sie die Übertragung ablehnen, geben Sie bei der Bearbeitung des Tickets einen Grund für die Ablehnung an. Der Marktakteur erhält<br>eine Nachricht über die Ablehnung, die auch den angegebenen Grund enthält.                              | Ticket zuweisen und bearbeiten                            |                                            |
| Um der Übertragung des Marktakteurs zuzustimmen oder diese abzulehnen, bearbeiten Sie dieses Ticket und wählen Sie die entsprechende<br>Option.                                                                                                  |                                                           |                                            |
| Angebotener Marktakteur:<br>Herr Max Mustermann (Anlagenbetreiber, ABR937767947616)                                                                                                    | Details                                                   |                                            |
| Entgegennehmender MaStR-Zugang:                                                                                                    | Marktakteur:                                              | Max Mustermann                             |
|                                                                                                    | Entgegennehmender MaStR-Zugang:                           | (ABR937767947616)                          |
|                                                                                                    |                                                           |                                            |

Jetzt haben Sie die Möglichkeit, die Übertragung abzulehnen oder anzunehmen. Wählen Sie unter "Verfügbare Aktionen" die Auswahl "Übertragungsangebot annehmen" aus und klicken Sie auf Speichern.

| et-Nr. 16055 - Prozessbearbeitung |             | ×                  |
|-----------------------------------|-------------|--------------------|
| /erfügbare Aktionen *             |             |                    |
| Bitte wählen Sie                  |             | •                  |
| Bitte wählen Sie                  |             |                    |
| Übertragungsangebot ablehnen      |             |                    |
| Übertragungsangebot annehmen      | ]           |                    |
|                                   |             |                    |
|                                   |             | * erforderlich     |
|                                   | × Schließen | <b>D</b> Speichern |

Zurzeit wird noch das Feld "Beschreibung" angezeigt. Hier müssen KEINE Eintragungen gemacht werden:

| Verfüg | bare Aktionen *                   |             |
|--------|-----------------------------------|-------------|
| Über   | tragungsangebot annehmen          | -           |
| Besc   | Feld muss nicht ausgefüllt werder |             |
|        |                                   | * erforderl |
|        |                                   |             |

Zuletzt ist noch der "Verantwortliche Marktakteursvertreter" zu wählen. Wählen Sie Ihren Namen aus und klicken Sie auf FSpeichern.

|                                       |                 | ×                  |
|---------------------------------------|-----------------|--------------------|
| erantwortlicher Markta                | kteursvertreter |                    |
| erantwortlicher Marktakteursvertreter | *               |                    |
| Bitte wählen Sie                      |                 | *                  |
| Bitte wählen Sie                      |                 |                    |
| Max Mustermann                        |                 |                    |
|                                       |                 | * erforderlich     |
|                                       | × Schließen     | <b>B</b> Speichern |

Damit ist die Übertragung erfolgreich abgeschlossen und Sie können Ihren Anlagenbetreiber und Ihre Einheit/en selbst im Marktstammdatenregister verwalten.

#### 3.4 Übertragung ablehnen

Nachdem Ihr **Installateur** den Prozess gestartet hat, erhalten Sie neben der unter 3.2 aufgeführten E-Mail auch eine System-Nachricht im Marktstammdatenregister. System-Nachrichten können Sie auf Ihrer MaStR-Startseite ansehen, indem Sie auf "Nachrichten" klicken.

| MaStR                 | ABR: ► Z<br>Nachrichten Hilfe Abmelder |
|-----------------------|----------------------------------------|
|                       |                                        |
| MaStR-Zugang angelegt |                                        |

Eine Liste Ihrer Nachrichten wird angezeigt. Klicken Sie auf das Augensymbol der Nachricht, die Sie lesen möchten.

| 🕷 / 🛛 Be | 🏘 / Benutzerprofil Detail / Nachrichten |                            |                                                                                                    |          |                         |  |
|----------|-----------------------------------------|----------------------------|----------------------------------------------------------------------------------------------------|----------|-------------------------|--|
| Nac      | Nachrichten                             |                            |                                                                                                    |          |                         |  |
|          |                                         |                            |                                                                                                    |          |                         |  |
|          |                                         | Erhalten                   | Betreff                                                                                                    | Absender | Gelesen                 |  |
|          | D                                       | 08.07.2020 12:31:27        | Die Übertragung des Marktakteurs Max Mustermann<br>(ABR937767947616) in Ihren MaStR-Zugang wurde angestoße | en.      | 08.07.2020 12:40:12     |  |
|          | •                                       | 06.07.2020 11:18:09        | Der Marktakteur wurde<br>an den MaStR-Zugang übertragen.                                                   | 2 SYSTEM |                         |  |
|          | •                                       | 06.07.2020 10:51:39        | Die Übertragung des Marktakteurs<br>(ABR932363357654) in Ihren MaStR-Zugang wurde angestoße                | en.      | 06.07.2020 11:16:00     |  |
|          | Þ 💼                                     | 06.07.2020 10:43:49        | Ihr Benutzer ist jetzt Marktakteursvertreter.                                                              | SYSTEM   | 06.07.2020 10:45:27     |  |
| « «      | 1 >                                     | >> 10 👻 Elemente pro Seite |                                                                                                    |          | Einheit 1 - 4 von 4 🛛 🤁 |  |

| Nachricht lesen                                          |                                                                                                    |
|----------------------------------------------------------|----------------------------------------------------------------------------------------------------|
| <ul><li>Abgesendet am:</li><li>Abgesendet von:</li></ul> | 08.07.2020 12:31:27                                                                                                    |
| Gelesen am:                                              | 08.07.2020 12:40:12                                                                                                    |
| <b>Empfänger:</b>                                        |                                                                                                    |
| Nachricht:                                               | Die Übertragung des Marktakteurs Max<br>Mustermann (ABR937767947616) in Ihren MaStR-<br>Zugang wurde angestoßen. Sie können das Ticket<br>unter folgendem Link einsehen und bearbeiten:<br>Klicken Sie auf diesen Link, um das Ticket zu sehen.<br>Ticket 16055 |
|                                                          | Sie erhalten diese Nachricht als<br>Zugangsadministrator des MaStR-Zugangs.                                                                                                    |
|                                                          | Gelesen                                                                                                    |

Um nun den Prozess der Übertragung endgültig zu bearbeiten, klicken Sie auf den Link in der Nachricht. Sie werden zur Detailansicht des dazugehörigen Tickets verwiesen. Sie befinden sich nun in der Detailansicht des Tickets zur Marktakteursübertragung. Hier können Sie nochmals alle wichtigen Daten einsehen und überprüfen. Um die Übertragung abzuschließen, klicken Sie auf Ticket zuweisen und bearbeiten.

|                                                                                                    |                                                                                                    | Zum Ticketprozess                                                 |
|----------------------------------------------------------------------------------------------------|----------------------------------------------------------------------------------------------------|-------------------------------------------------------------------|
| Beschreibung<br>Es wurde die Übertragung des Marktakteurs Herr Max Mustermann (Anlagenbetreiber, ABR937767947616) in Ihren MaStR-Zugang ange-<br>stoßen. Sie können dieser Übertragung zustimmen oder sie ablehnen.<br>Wenn Sie der Übertragung zustimmen, dann werden die Verbindungen des Marktakteurs zu seinem bisherigen MaStR-Zugang getrennt.<br>Eventuell ist se bei der Übertragung notwendig, einen neuen verantwortlichen Marktakteursvertreter festzulegen.<br>Wenn Sie die Übertragung ablehnen, geben Sie bei der Bearbeitung des Tickets einen Grund für die Ablehnung an. Der Marktakteur erhält<br>eine Nachricht über die Ablehnung, die auch den angegebenen Grund enthält.<br>Um der Übertragung des Marktakteurs zuzustimmen oder diese abzulehnen, bearbeiten Sie dieses Ticket und wählen Sie die entsprechende<br>Omiene | Bearbeitung<br>Prozess-Nr.:<br>Ticket-Nr.:<br>Erstellt am:<br>Aktualisiert am:<br>Aktueller Bearbeiter:<br>Ticket zuweisen und bearbeiten | 11259<br>16055<br>08.07.2020 12:31:26<br>08.07.2020 12:41:51<br>- |
| Angebotener Marktakteur:<br>Herr Max Mustermann (Anlagenbetreiber, ABR937767947616)<br>Entgegennehmender MaStR-Zugang:                                                                                                    | Details<br>Marktakteur:<br>Entgegennehmender MaStR-Zugang:                                                                                | Max Mustermann<br>(ABR937767947616)                               |

Jetzt haben Sie die Möglichkeit, die Übertragung abzulehnen oder anzunehmen. Sollte ein Grund vorliegen, dass die Marktakteursübertragung NICHT durchgeführt werden soll, wie zum Beispiel, falscher Supportcode wurde angegeben, müssen Sie nun unter "Verfügbare Aktionen" die Auswahl "Übertragungsangebot ablehnen" auswählen (1) und danach auf Speichern 2

| Ticket | -Nr. 22913 - Prozessbearbeitung       | ×       |
|--------|---------------------------------------|---------|
|        |                                       |         |
|        | Verfügbare Aktionen *                 |         |
|        | Bitte wählen Sie 🔹                    |         |
|        | Bitte wählen Sie                      |         |
|        | Übertragungsangebot ablehnen          |         |
|        | Übertragungsangebot annehmen          |         |
|        |                                       |         |
|        |                                       |         |
|        |                                       |         |
|        |                                       |         |
|        | a a a a a a a a a a a a a a a a a a a |         |
|        |                                       |         |
|        | 2 * erford                            | derlich |
|        | Schließen                             | iern    |

Zurzeit werden noch die Felder "Ablehnungsgrund" und das Feld "Bemerkung" angezeigt.

Das Feld "Ablehnungsgrund" ist ein Pflichtfeld. Darum <u>müssen</u> Sie es ausfüllen, damit der Installateur die Information erhält, warum Sie die Marktakteursübertragung abgelehnt haben.

Das Feld "Bemerkung" hingegeben können Sie frei lassen. Bei diesem Feld müssen KEINE Eintragungen durchgeführt werden.

| Verfügbare Aktionen *                     |         |
|-------------------------------------------|---------|
| Übertragungsangebot ablehnen 🗸            |         |
| Ablehngrund *                             |         |
| Ablehngrund                               |         |
|                                           |         |
|                                           |         |
|                                           |         |
|                                           |         |
|                                           |         |
| Demerkung                                 |         |
| Bemerkung                                 |         |
|                                           |         |
| Dieses Feld muss nicht ausgefüllt werden. |         |
|                                           |         |
|                                           |         |
|                                           |         |
|                                           |         |
| * erfo                                    | rderlic |
|                                           | hern    |

## 4 Schritte des Installateurs

Sobald Sie den Supportcode des Anlagenbetreibers außerhalb des Marktstammdatenregisters erhalten haben, können Sie ihm die Übertragung anbieten. Gehen Sie dazu in die Detailansicht des Marktakteurs, indem Sie auf das Auge in der Auflistung auf Ihrer Startseite klicken.

| 2      | Meine Marktakteure |                 |                    |                  |               | 🛓 Tabelle                              | ★ Tabelle exportieren → 日 Tabelle drucken + Marktakteur erfasse |                      |        |  |
|--------|--------------------|-----------------|--------------------|------------------|---------------|----------------------------------------|-----------------------------------------------------------------|----------------------|--------|--|
|        |                    | Marktakteur     | MaStR-Nr.          | Marktfunktion    | Marktrolle(n) | Verantwortlicher Marktakteursvertreter | Letzte Aktualisierung                                           | Meldedatum           | Sj     |  |
| 0      |                    |                 |                    |                  |               |                                        |                                                                 |                      | I      |  |
| ٩      |                    |                 |                    |                  |               |                                        |                                                                 |                      | C      |  |
|        |                    | Mustermann, Max | ABR937767947616    | Anlagenbetreiber |               |                                        | 06.07.2020                                                      | 06.07.2020           | I.     |  |
| <<br>« | <                  | 1 > »> 5 -      | Elemente pro Seite |                  |               |                                        |                                                                 | Einträge 1 - 3 von 3 | 。<br>C |  |

In der Detailansicht können Sie unter <mark>≡ Weitere Aktionen</mark> die Übertragung anbieten und damit den Prozess starten.

| MaStR .<br>Marktstammdatenre | gister                     |                     |            | ABR: Max Mustermann                         | <b>}</b><br>nelden |
|------------------------------|----------------------------|---------------------|------------|---------------------------------------------|--------------------|
| 📽 / Marktakteure /           | Marktakteursübersicht / Ma | arktakteur Detail   |            |                                             |                    |
| Marktakte                    | eur Detail: (AB            | R) Herr Max Mu      | stermann   | < Zur Übersicht 🗮 Weitere Aktionen 👔 🖍 Bear | iten               |
|                              |                            |                     |            | Marktakteur löschen Weitere knonen          |                    |
| Tätigkeitsstatus:            | Aktiv                      |                     |            | ♥ Übertragung anbieten                      |                    |
| Stammdaten                   | Ergänzende Daten           | Benutzerrollen      |            | 🖄 Tätigkeitsende registrieren               |                    |
| Name                         |                            |                     |            |                                             | _                  |
| MaStR-N                      | ummer:                     | ABR937767947616     | <b>(i)</b> |                                             |                    |
| Marktfun                     | ktion:                     | Anlagenbetreiber    | ()         |                                             |                    |
| Name des<br>Geburted         | Anlagenbetreibers:         | Herr Max Mustermann |            |                                             |                    |
| Meldedat                     | um:                        | 06.07.2020          | (i)        |                                             |                    |
| Datum de                     | r letzten Aktualisierung:  | 06.07.2020          | (i)        |                                             |                    |
|                              |                            |                     |            |                                             |                    |
| Adresse                      |                            |                     |            |                                             | 7                  |

Sie werden nun aufgefordert, den Supportcode des Anlagenbetreibers anzugeben. Geben Sie den Supportcode (den Sie zuvor außerhalb des Marktstammdatenregisters vom Anlagenbetreiber erhalten haben) ein, beantworten Sie die Sicherheitsabfrage und starten sie den Prozess der Übertragung mit **Dertragung anbieten**.

| Übertragung anbieten                                                                               |      |
|----------------------------------------------------------------------------------------------------|------|
| Bitte geben Sie den Supportcode des MaStR-Zugangs an, dem der Marktakteur über tragen werden soll. | -    |
| Supportcode des Ziel-MaStR-Zugangs * 🚯                                                             |      |
| 973234930606                                                                                       |      |
| Sicherheitsabfrage ()<br>Test Mode Enabled                                                         |      |
| TEST                                                                                               |      |
| * erforder                                                                                         | lich |
| ★ Abbrechen Übertragung anbiete                                                                    | n    |

Dadurch wird der Anlagenbetreiber per E-Mail und System-Nachricht im Marktstammdatenregister über die Übertragung informiert und muss diese noch annehmen.

Sollte es nötig sein, können Sie die Übertragung zurückziehen. Gehen Sie dazu in die Detailansicht des Marktakteurs. Dort können Sie über das Feld ←Übertragungsangebot zurückziehen den Prozess abbrechen.

| ★ / Marktakteure / Marktakteursübersicht / Marktakteur Detail Marktakteur Detail: (ABR) Herr Max Mustermann | ≺Zur Übersicht 🛛 🗮 Weitere Aktionen 🕞 | 🖋 Bearbeiten |
|----------------------------------------------------------------------------------------------------|---------------------------------------|--------------|
| Marktakteur in Übertragung Der Marktakteur wurde einem anderen MaStB- ogang zur Übertragung angeboten.      |                                       | ×            |
| Tätigkeltsstatus: Aktiv       Stammdaten     Ergänzende Daten       Benutzerrollen                          |                                       |              |
|                                                                                                    |                                       |              |